## **Eagle ID Card Photo Submission**

Please follow these steps to submit your photo via the GET Mobile app. **Photo Requirements:** 

| White or Blue | No hats, sunglasses, | Photo should be from | Photo format must be 5mb and .jpg or |
|---------------|----------------------|----------------------|--------------------------------------|
| scenery)      | or etc               | mid-chest            | Smb)                                 |

## Your UWL NETID and password are required to login.

1. Save your photo to your PC or Phone (using your phone to upload the photo has better results)

2. Go to GET Mobile (https://www.uwlax.edu/university-centers/services/eagle-id-card/eagle-id/#tm-photo-uploads)

3. Go to 'Login to UWL GET Mobile:'  $\rightarrow$  Click 'Click here to login'

- 4. Type your NETID (ie csmith1234@uwlax.edu)
- 5. Type your NETID password (same as your WINGS password)
- 6. Students type your WINGS phone # (first time logging in)  $\rightarrow$  Click 'Sign in'
- 7. Go to 'Quick Links' → Click 'Upload ID Photo'
- 8. Click 'Choose File' button to browse to your picture on your hard drive
- 9. Click 'Upload'

10. Your photo has been sent to the Card Office for approval/denial. Check your UWL email for approved/denied status of your photo.

11. If your photo is denied, please resubmit another photo.

Pick up your Eagle ID Card at the Student Union: Refer to building and office hours: <u>https://www.uwlax.edu/university-centers/#tab-union</u>